# ةنمآلا ةياەنلا ةطقنل ةصاخلا ةباحسلا جمد ينورتكلإلا ديربلاو نمآلا بيولا عم

## تايوتحملا

| <u>قمدق مل ا</u>                                                                          |
|-------------------------------------------------------------------------------------------|
| <u>قي،ساسأل،ا تابل.طتمل.ا</u>                                                             |
| <u>ةمدختسملاً تانوكملاً</u>                                                               |
| لماكتابا قعباتم لبق قحصابا نم ققرحتابا                                                    |
| <u> ارچال ا</u>                                                                           |
| <u>قنمآلا قيامنا ا مطقىنا، قصاخلا قباحسا، نيوكت</u>                                       |
| <u>نمآلا ٻيو زامج نيوكت</u>                                                               |
| <u>Cisco نم نمآليا ينورتكارالا ديربارا نيوكت</u>                                          |
| <u>ينورتكارالا ديرباراو نمآلا بيولا نم AMP تاليجس راضحا تاوطخ</u>                         |
| <u>Secure Endpoint Private. نېپ لماكتابا رايتځا</u> Secure Web Appliance د ماكتابا رايتځا |
| <u>SWA ىل لوصول اتالجس</u>                                                                |
| <u>AMP J SWA</u> تالجس                                                                    |

## ەمدقملا

زاهج عم ةصاخلا ةنمآلاا ةياهنلاا ةطقن ةباحس جمدل ةبولطملا تاوطخلا دنتسملاا اذه فصي نمآلا ينورتكلإلا ديربلا ةباوبو (SWA) نمآلا بيولاا (ESA).

## ةيساسألا تابلطتملا

:ةيلاتا عيضاوملاب ةفرعم كيدل نوكت نأب Cisco يصوت

- AMP ةنمآلا ةياهنلا قطقنل قيرهاظلا قصاخلا قباحسلا
- (SWA) نمآلا بيولا زاهج •
- ةنمآلا ينورتكلإلا ديربلا قباوب

ةمدختسملا تانوكملا

SWA (نمآلا بيولا زامج) 15.0.0-322

AMP 4.1.0\_20231109226 ةيرەاظلا ةصاخلا ةباحسلا

14.2.0-620 ةنمآلا ينورتكلإلا ديربلا ةرابع

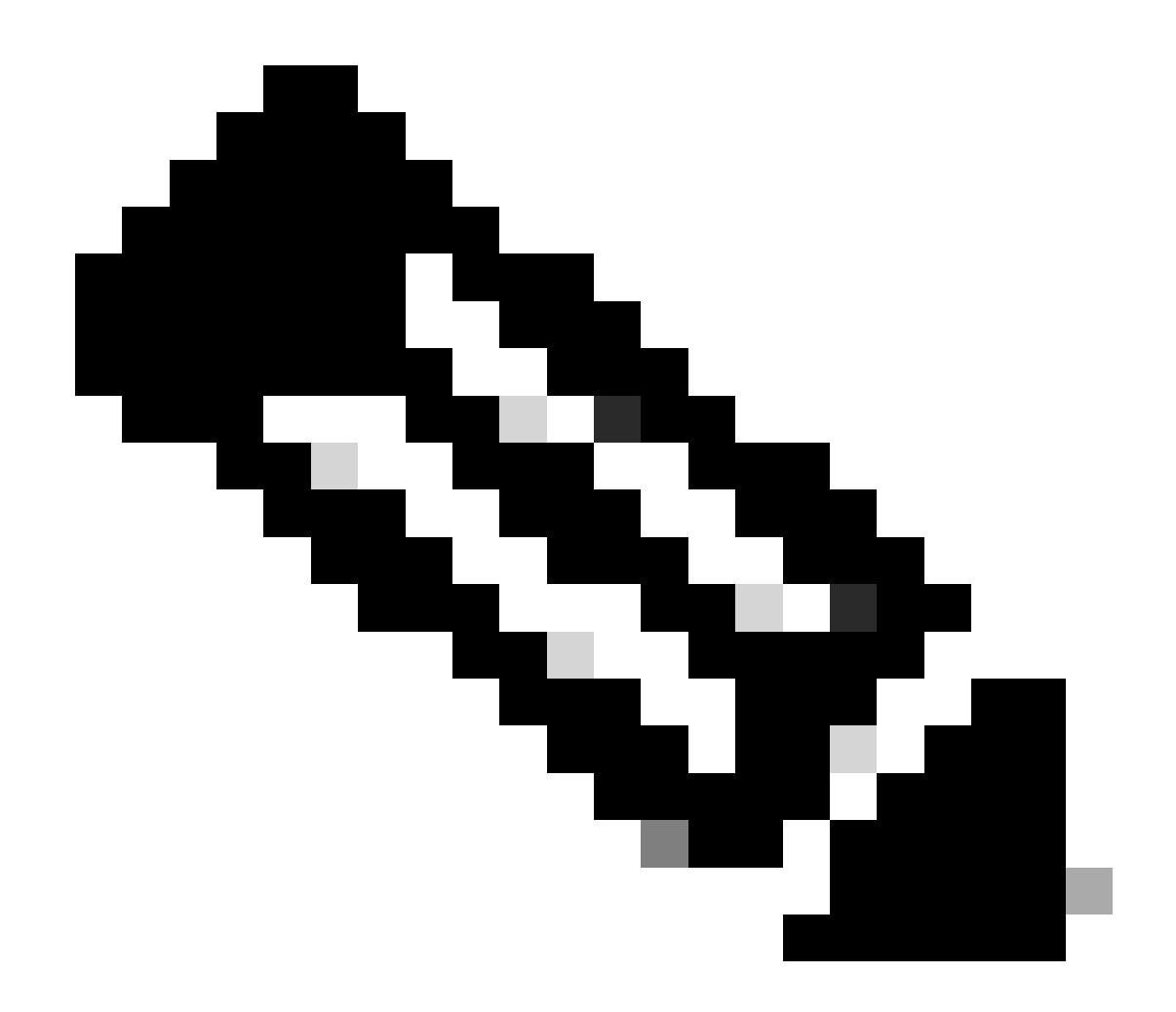

عيمجل ةيضارتفالاو ةيداملا تانيابتلا نم لكل ةحلاص قئاثولا دعت :ةظحالم ةينعملا تاجتنملا

ةصاخ ةيلمعم ةئيب يف ةدوجوملا ةزهجألا نم دنتسملا اذه يف ةدراولا تامولعملا ءاشنإ مت. تناك اذإ .(يضارتفا) حوسمم نيوكتب دنتسملا اذه يف ةمدختسُملا ةزهجألاا عيمج تأدب رمأ يأل لمتحملا ريثأتلل كمهف نم دكأتف ،ليغشتلا ديق كتكبش.

### لماكتلا ةعباتم لبق ةحصلا نم ققحتلا

- 1. اذإ امم ققحتلا Secure Endpoint Private Cloud/SWA/Secure Email Gateway اذا صيخرتلا نيكمت دنع SWA/Secure Email ةزيملا حاتفم نم ققحتلا كنكمي .ةبولطملا يكذلا
- تنأ .HTTPS رورم ةكرح صحفل ططخت تنك اذإ SWA ىلع HTTPS ليكو نيكمت بجي .2 .قيقدت ةعمس فلم يأ تزجنأ HTTPS in order to رورم ةكرح ريفشت كفي نأ جاتحت
- ةصاخلا ةيباحسلا ةادالا/ةمدقتملا ةيامحلاب ةصاخلاً ةيباحسلا ةادالا نيوكت بجَي .3 قوحتلل VPC ةداهش ليلد يلإ عوجرلا ءاجرلا .ةمزاللا تاداهشلا عيمجو ةيرهاظلا.

https://www.cisco.com/c/en/us/support/docs/security/amp-virtual-private-cloud-appliance/214326how-to-generate-and-add-certificates-tha.html

4. كلذو .DNS ةطساوب لحلل ةلباق تاجتنملاب ةصاخلا فيضملا ءامسأ نوكت نأ بجي قباحس ىلع .لماكتلا ءانثأ ةنيعم لكاشم وأ لاصتالا يف لكاشم يأ بنجتل Private، تزهجأب لاصتالا ىلع ةرداق Eth1 نوكت نأ بجيو لوؤسملا لوصول Eth0 ةهجاو نوكت لماكتلا.

### ءارجإلا

ةنمآلا ةياەنلا ةطقنل ةصاخلا ةباحسلا نيوكت

- 1. الجس Secure Endpoint VPC admin portal.
- 2. ريصملا مداخل فيضملا مسا خسن < "Configuration" > "Services" > "Disposition Server" كلإ لقتنا (قثلاثلا قوطخلا نم اضيأ كلذ يلع لوصحلا نكمي) يئاهنلا
- القتنا: "Integrations" > "Web Security Appliance".
- 4. ليزنت "Disposition Server Public Key" & "Appliance Certificate Root" .
- 5. القتنا ("Integrations" > "Email Security Appliance".
- رادصإ ددح .6 والاي المان المراجل ماعل حاتفملاً ليزنتب مقو كب صاخلاً ESA رادص المراجع .6. ازاهجلاً قداهش.
- 7. ديربلا/SWA ىلإ اذه ليمحت بجي .نامأب حاتفملاو ةداهشلا نم لك ىلع ظافحلا ءاجرلا اقحال نمآلا ينورتكلإلا.

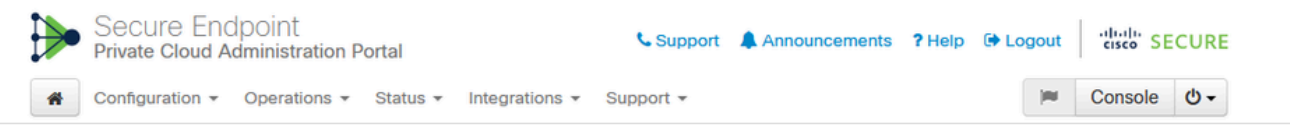

Connect Cisco Web Security Appliance to Secure Endpoint Appliance

Step 1: Web Security Appliance Setup 1. Go to the Web Security Appliance Portal 2. Navigate to Security Services > Anti-Malware and Reputation > Edit Global Settings... 3. Enable the checkbox for Enable File Reputation Filtering. 4. Click Advanced > Advanced Settings for File Reputation and select Private Cloud under File Reputation Server. 5. In the Server field paste the Disposition Server hostname: disposition.vpcl.nanganath.local 6. Upload your Disposition Server Public Key found below and select the Upload Files button Q Disposition Server Public Key 🕹 Download Step 2: Proxy Setting 1. Continuing from Step 1 above, find the Proxy Setting for File Reputation section. 2. Choose Use Uploaded Certificate Authority from the Certificate Authority drop down. 3. Upload your Appliance Certificate Root found below and select the Upload Files button 4. Click the Submit button to save all changes. Appliance Certificate Root 🕹 Download نمآلا بيو زاهج نيوكت

- 1. القتنا SWA GUI > "Security Services" > "Anti-Malware and Reputation" > Edit Global Settings
- ةعمس ةيفصت نيكمت" رايخلا ةيؤر كنكمي "ةنمآلا ةياەنلا ةطقن تامدخ" مسق تحت .2 مدقتم" اديدج القح رايخلا اذه رەظي "ققحتلا"و ،"فلملا"
- 3. يف "Private Cloud" ددح File Reputation Server.
- . "Server" ك ةباحسلل يئاهنلا ريصملا مداخل صاخلا فيضملا مسا ريفوتب مق .4
- . "تافلملا ليمحت" قوف رقنا .اقباس ەليزنتب تمق يذلا ماعلا حاتفملا ليمحتب مق .5
- نم "ەليمحت مت يذلا قدصملا عجرملا مادختسإ" رتخاً .قدصملا عجرملا ليمحتل رايخ كانە .6 اقباس اەليزنتب تمق يتلا قدصملا عجرملا ةداەش ليمحتو قلدسنملا ةمئاقلا.
- رييغتلا لاسرإ .7
- رييغتلا ءارجإ .8

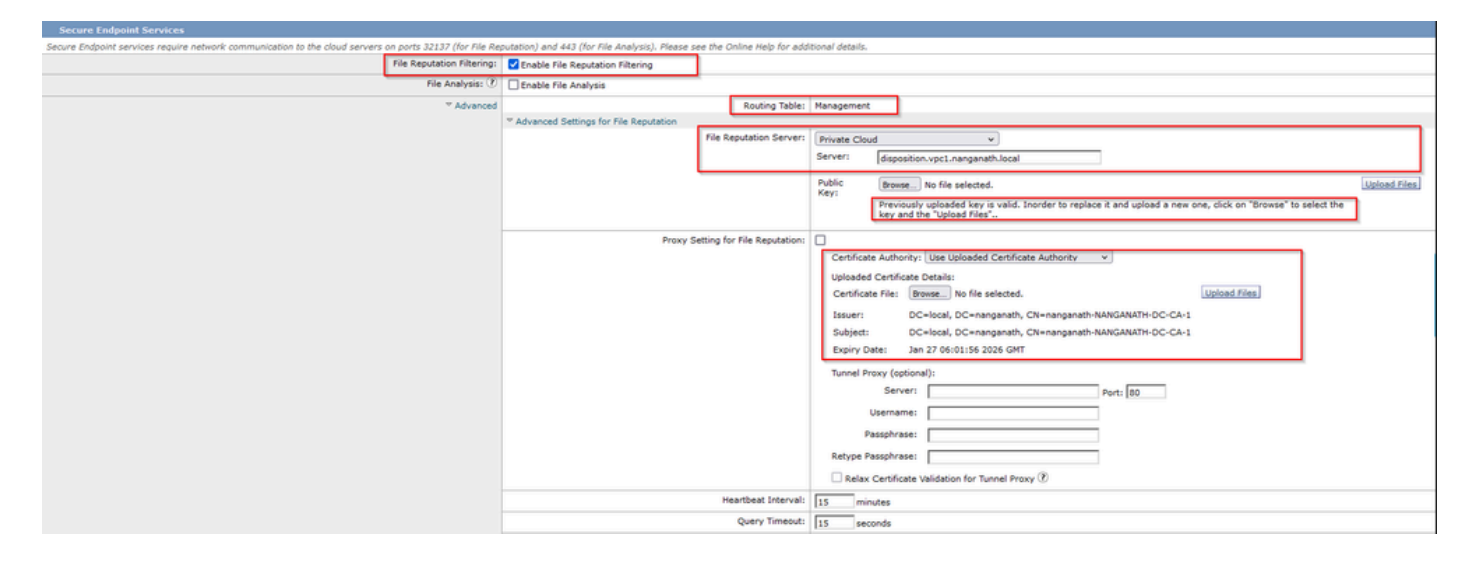

### Cisco نم نمآلا ينورتكلإلا ديربلا نيوكت

1. القتنا Secure Email GUI > Security Services'' > "File Reputation and Analysis'' > Edit Global Settings > "Enable" or "Edit Global Settings"

- "فلملا ةعمس مداخ" يف "ةصاخلا ةباحسلا" ددح .2
- ."Server" ك ةباحسلل يئاهنلا ريصملا مداخل صاخلا فيضملا مسا ريفوتب مق .3
- ."تافلملا ليمحت" قوف رقنا .اقباس هليزنتب انمق يذلا ماعلا حاتفملا ليمحت .4

ةمئاقلا نم "ەليمحت مت يذلا قدصملا عجرملا مادختسإ" رتخأ .تاداەشلا ةئيە ليمحت .5 اقباس اەليزنتب تمق يتلا قدصملا عجرملا ةداەش ليمحتو ةلدسنملا.

- رييغتلا لاسرإ .6
- رييغتلاب مق .7

#### **Edit File Reputation and Analysis Settings**

| Advanced Malware Protection                                               |                                                      |                                                                                                    |  |  |  |
|---------------------------------------------------------------------------|------------------------------------------------------|----------------------------------------------------------------------------------------------------|--|--|--|
| Advanced Malware Protection services require network communication to the | ne cloud servers on ports 443 (for File Reputation a | nd File Analysis). Please see the Online Help for additional details.                                                                 |  |  |  |
| File Reputation Filtering:                                                | Enable File Reputation                               |                                                                                                    |  |  |  |
| File Analysis: 🕐                                                          | Enable File Analysis                                 |                                                                                                    |  |  |  |
| Advanced Settings for File Reputation                                     | File Reputation Server:                              | Private reputation cloud  V Server: disposition.vpc1.nanganath.local                                                                  |  |  |  |
|                                                                           |                                                      | Public<br>Key: Browse No file selected. Upload File                                                                                   |  |  |  |
|                                                                           |                                                      | A valid public key has already been uploaded. To upload a new one, click on "Browse"<br>to select the key and then the "Upload File". |  |  |  |
|                                                                           | SSL Communication for File Reputation:               | Use SSL (Port 443)                                                                                                    |  |  |  |
|                                                                           |                                                      | Tunnel Proxy (Optional): Server: Username:                                                                                            |  |  |  |
|                                                                           |                                                      |                                                                                                    |  |  |  |
|                                                                           |                                                      |                                                                                                    |  |  |  |
|                                                                           |                                                      |                                                                                                    |  |  |  |
|                                                                           |                                                      | Passpinase.                                                                                                    |  |  |  |
|                                                                           |                                                      | Retype Passphrase:                                                                                                    |  |  |  |
|                                                                           |                                                      | Relax Certificate Validation for Tunnel Proxy (?)                                                                                     |  |  |  |
|                                                                           | Heartbeat Interval:                                  | 15 minutes                                                                                                    |  |  |  |
|                                                                           | Query Timeout:                                       | 20 seconds                                                                                                    |  |  |  |
|                                                                           | Processing Timeout:                                  | t: 120 seconds                                                                                                    |  |  |  |
|                                                                           | File Reputation Client ID:                           | cb1b31fc-9277-4008-a396-6cd486ecc621                                                                                                  |  |  |  |
|                                                                           | File Retrospective:                                  | Suppress the verdict update alerts 🕐                                                                                                  |  |  |  |
| Cache Settings                                                            | Advanced settings for Cache                          |                                                                                                    |  |  |  |
| Threshold Settings                                                        | Advanced Settings for File Analysis Threshold Sco    | re                                                                                                    |  |  |  |

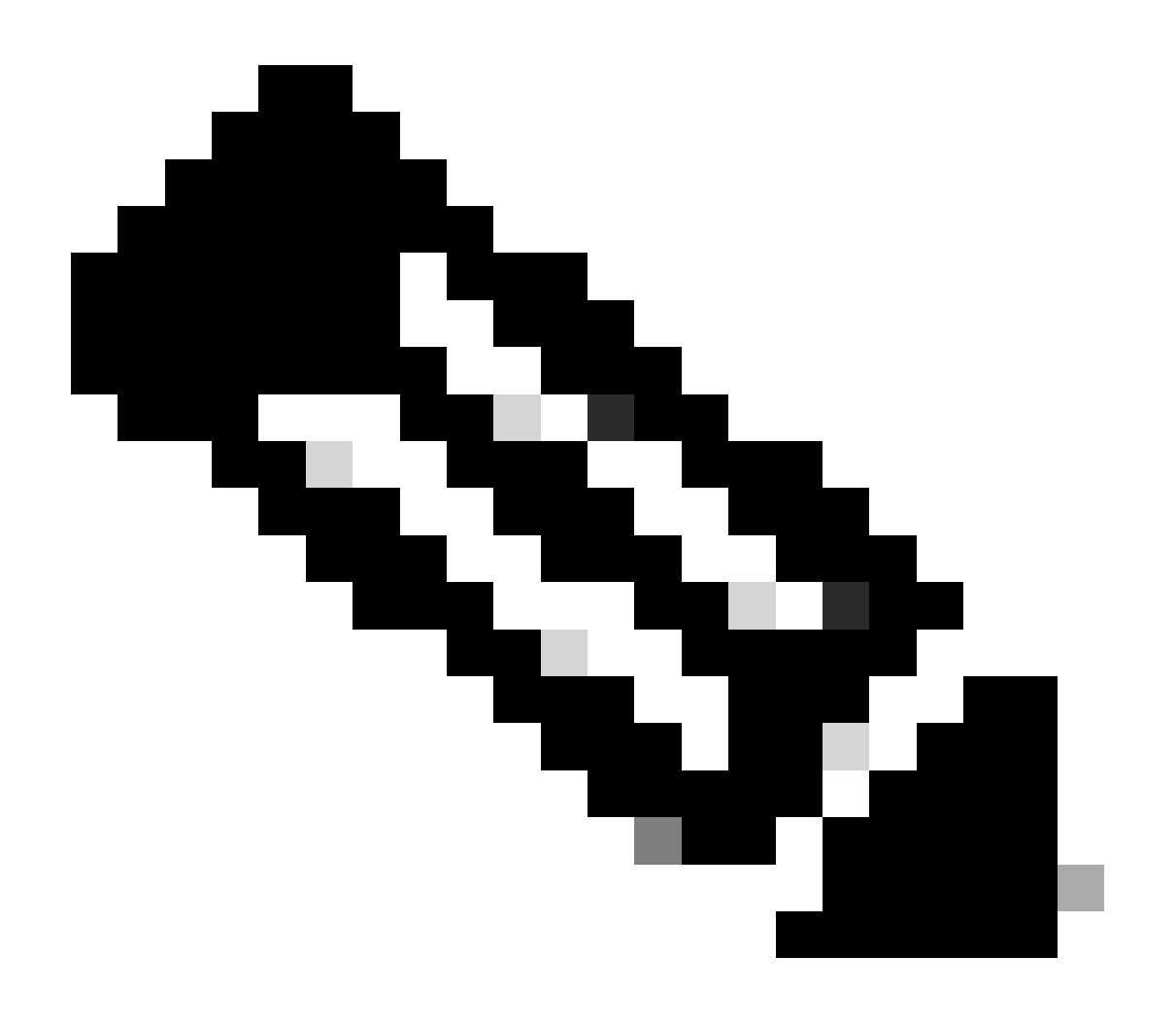

نم ةنمآلاا ينورتكلإلاا ديربلاا ةباوبو Cisco نم نمآلاا بيو زامج دنتسي :ةظحالم .فلملا قعمس ةئيمت دنع ابيرقت تالجسلا سفن يف ناكراشيو AsyncOS كلا ديربلاا ةرابع" وأ "نمآلا بيو زامج" ب قصاخلا AMP تالجس يف AMP لجس ةظحالم نكمي ةئيمت ىلإ طقف اذه ريشي .(نيزامجلا الك يف قلثامم تالجس) "ةنمآلا ينورتكلإلا لاصتالا حاجن ىلإ ريشي مل .SWA و ةنمآلاا ينورتكلإلاا ديربلا ةباوب ىلع قمدخلا ءاطخألا ةدماشم كنكمي ،قدامشلا وأ لاصتالا يف لكاشم يأ دوجو قلاح يف .لماكلاب لوصولا رذعتي" أطخ ىلإ ريشي ام ابلاغ ."فرمالا قعمس" قئيمت مريا الاعتال و

ينورتكلإلا ديربلاو نمآلا بيولا نم AMP تالجس راضحإ تاوطخ

2. כנ< "amp" or "amp\_logs"

3. راەظإل تالجسلا ليذتب مق .تالجسلا ليذتل "Y" بتكاو يە امك ىرخألا لوقحلا ةفاك كرتأ "يداع ريبعت" يف خيراتلا ةباتك كنكميف ،ةميدق ثادحأ نع ثحبت تنك اذإ .ةرشابملا ثادحألا

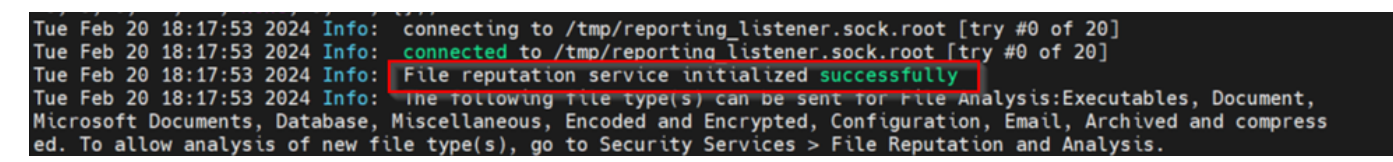

Secure Endpoint Private. ةباحسو Secure Web Appliance نيب لماكتلا رابتخإ

ققحتلل تاهيبنتلا وأ تالجسلا صحف بجي .SWA نم لاصتالا رابتخال رشابم رايخ دجوي ال لكاشم يأ دوجو نم.

جاتحت كنأ ةظحالم ءاجرلا. HTTPS نم الدب HTTP URL ناونع رابتخاب موقن ،ةطاسبلا لجأ نم فلملا ةعمس نم ققحت تايلمع يأل HTTPS رورم ةكرح ريفشت كف ىلإ.

.AMP صحف ضرف متيو SWA ىلإ لوصولا جەن يف نيوكتلا متي

بيولا زاهج ىلع تاسايسلا نيوكت ةيفيك مەفل SWA <u>مدختسم ليلد</u> ةعجارم ىجري :ةظحالم نم نمآلا

### Access Policies

| Policies   |                                                                      |                              |                 |              |                 |                                                                                        |                      |              |        |
|------------|----------------------------------------------------------------------|------------------------------|-----------------|--------------|-----------------|----------------------------------------------------------------------------------------|----------------------|--------------|--------|
| Add Policy |                                                                      |                              |                 |              |                 |                                                                                        |                      |              |        |
| Order      | Group                                                                | Protocols and<br>User Agents | URL Filtering   | Applications | Objects         | Anti-Malware and Reputation                                                            | HTTP ReWrite Profile | Clone Policy | Delete |
| 1          | AP.Users<br>Identification Profile: ID.Users<br>All identified users | (global policy)              | (global policy) | Monitor: 342 | (global policy) | Web Reputation: Enabled<br>Secure Endpoint: Enabled<br>Anti-Malware Scanning: Disabled | (global policy)      | 6            | Û      |

#### Access Policies: Anti-Malware and Reputation Settings: AP.Users

| Web Reputation and Anti-Malware Settings                                                                                                    |                          |              |  |  |  |  |
|----------------------------------------------------------------------------------------------------|--------------------------|--------------|--|--|--|--|
| Define Web Reputation and Anti-Malware Custom Settings V                                                                                                    |                          |              |  |  |  |  |
| Web Reputation Settings                                                                                                    |                          |              |  |  |  |  |
| Web Reputation Filters will automatically block transactions with a low Web Reputation score. For transactions with a higher Web<br>Reputation score, scanning will be performed using the services selected by Adaptive Scanning.                  |                          |              |  |  |  |  |
| If Web Reputation Filtering is disabled in this policy, transactions will not be automatically blocked based on low Web Reputation Score.<br>Blocking of sites that contain malware or other high-risk content is controlled by the settings below. |                          |              |  |  |  |  |
| C Enable Web Reputation Filtering                                                                                                    |                          |              |  |  |  |  |
| Secure Endpoint Settings                                                                                                    |                          |              |  |  |  |  |
| Enable File Reputation Filtering and File Analysis                                                                                                    |                          |              |  |  |  |  |
| File Reputation Filters will identify transactions containing known malicious or high-risk files. Files that are unknown may be forwarded to the cloud for File Analysis.                                                                           |                          |              |  |  |  |  |
| File Reputation                                                                                                    | Monitor<br><del>()</del> | Block<br>3   |  |  |  |  |
| 😢 Known Malicious and High-Risk Files                                                                                                    |                          | $\checkmark$ |  |  |  |  |

بيولاا زاهج لالخ نم تنرتنإلاا نم "bombermania.exe.zip" راض فلم ليزنتل ةلواحم ءارجإ مت نم نمآلا Oisco. روظحم راضلا فلملا نأ لجسلا حضوي

SWA ىلإ لوصولا تالجس

تاوطخلا هذه ةطساوب لوصولا تالجس راضحإ نكمي.

- "grep" رمألا بتكاو SWA ىلإ لوخدلا لجس .1
- 2. כנכ "accesslogs"
- .كلذ ركذ ىجريف ،Client IP لثم "يداع ريبعت" يأ ةفاضإ يف بغرت تنك اذإ .3
- لجسلا ليذتل "Y" بتكا .4

.اذه HTTP GET بلط SWA ضفر <--- TCP\_DENY/403.

.AMP ةباجتسإ ببسب HTTP GET بلط رظح مت <--- BLOCK\_AMP\_RESP

ديدهتلام مسا <--- Win.Ransomware.protected::Trojan.Agent.Talos

ەليزنت انلواح يذلا فلملا مسا <--- bombermania.exe.zip

46ee42fb79a161bf3763e8e34a047018bd16d8572f8d31c2cdecae3d2e7a57a8 —> ةميق SHA فلمل SWA ل AMP تالجس

.تاوطخلا هذه مادختساب AMP تالجس راضحإ نكمي

"grep" رمألا بتكاو SWA ىلإ لوخدلا لجس .1

2. ددح "amp\_logs"

3. راهظإل تالجسلا ليذتب مق .تالجسلا ليذتل "Y" بتكاو يه امك ىرخألا لوقحلا ةفاك كرتأ "يداع ريبعت" يف خيراتلا ةباتك كنكميف ،ةميدق ثادحاً نع ثحبت تنك اذإ .ةرشابملا ثادحألا

cverdict\_from: طلخت ال .ةماعلا ةباحسلا قصاخلا ةباحسل ئشلا سفن ودبي اذه "ةباحسلا sourdict\_from: طلخت ال .ةماعل ا مماعلا قباحسلا نم مكحلا نيب و هنيب.

'vin.ransomware.protected::Trojan.agent.talos'، 'original\_verdict': 'MALICIOUS'، 'analysis\_status': 18، 'verdict\_num': 3، 'analysis\_score': 0، 'upload': false، 'file\_name': 'bomberbermania.exe.zip'، 'decision\_source': ال 'extract\_file\_decision\_list' ' ' '، 'decision\_decision' ' 'ن م' : 'Cloud'، 'analysis\_action': 2، 'file\_type': 'application/zip'، 'score': 0، 'upload\_reason': 2، 'jile\_type': 'application/zip'، 'score': 0، 'upload\_reason' ' نوكم ريغ فلمل إلى عون ' sandboxing'، 'sha256': '46ee42fb79a161bf3763e8e34a047018bd16d8572f8d31c2cdecae3d2e7a57a8'

'decision\_stmalicious': ', 'malicious\_child': none}

ةنمآلا ةياەنلا ةطقنل ةصاخلا ةباحسلا ثادحأ تالجس

data/cloud/log/ تحت ثادحألا تالجس رفوتت

فلملا ةعمس ليمع فرعم" مادختساب وأ SHA256 مادختساب امإ ثدحلا نع ثحبلا كنكمي "فلملا ةعمس ليمع فرعم" مادختساب وأ SWA ب صاخلا . SWA ب ةصاخلا AMP نيوكت ةحفص يف "فلملا ةعمس ليمع فرعم" دجوي .SWA ب صاخلا

f-a070-ed78e215b717" "ai":1, "aptus":1344, "ptus":975

pt@fireamp\_log]# <u>t#fireamp\_log</u>]# less eventlog | grep -1E "46ee42fb79a161bf3763e8e34a047018bd16d8572f8d3ic2cdecae3d2e7a57a8" ""3] "p:"10.106.39.14<u>4","si'i0,"t!"3,"tv":6,"qt":42,"pr":1,"ets":1708320235,"ts":1708320232,"tsms":70</u>7403179\_[

TCP ىلإ ريشي 3 ،لوكوتوربلا رادصإ - PV

ip - يلعفلا IP ناونع ىلإ لقحلا اذه هيف ريشي نامض دجوي ال ثيح لقحلا اذه لهاجت ءاجرلا ةعمسلا مالعتساب ماق يذلا ليمعلل

WSA/ESA يف فلملا ةعمس ليمع فرعم - UU

فلملا نم SHA256 - SHA256

فشكلا مسا - DN

n - 1 لبق نم فلملا ةئزجت صحف متي مل اذإ 1.

DISP\_MALICIOUS ينعي 3 انه .ةباجتسالا هيجوت - rd

1 DISP\_UNKNOWN فريغ فلملا بيترت دعي.

2 ديمح فلم وه DISP\_CLEAN فلملا نأ دقتعي DISP\_MALICIOUS دراض فلملا نأ دقتعي 3 DISP\_MALICIOUS . 3 DISP\_MALICIOUS راض فلملا ن دقتعي DISP\_UNSEE . 13 فلملا اويف يرن يتلا يلوألا ةرملا يهو فورعم ريغ فلملا بيترت دعي DISP\_BLOCK. 14 disp\_ignore xxx 15 موقي ةراض تافلم يأ عم لماعتلا بجيو ،ديمح فلملا نأ رات تقورعم ريغ اهنأ يلع اهئاشناب 16 DISP\_CLEAN\_PARENT . 16 DISP\_CLEAN\_NFM . 16 DISP\_CLEAN\_NFM . 16 DISP\_CLEAN\_NFM .

ةصاخلا AMP ةباحسو نمآلا ينورتكلإلا ديربلا نيب لماكتلا رابتخإ

صحف بجي .ةنمآلا ينورتكلإلا ديربلا ةباوب نم لاصتالا رابتخال رشابم رايخ دجوي ال لكاشم يأ دوجو نم ققحتلل تاهيبنتلا وأ تالجسلا.

.AMP ةطساوب صحفلا ضرفل نمآلا دراولا ينورتكلإلا ديربلا جەن يف نيوكتلا ءارچإ متي

**Incoming Mail Policies** 

| Find Policies  |                    |           |            |                                                                                                    |               |                 |                  |                              |        |
|----------------|--------------------|-----------|------------|----------------------------------------------------------------------------------------------------|---------------|-----------------|------------------|------------------------------|--------|
| Email Address: |                    |           | I Address: | Recipient     Find Policies     Sender                                                                                                    |               |                 |                  |                              |        |
| Policie        | Policies           |           |            |                                                                                                    |               |                 |                  |                              |        |
| Add Policy     |                    |           |            |                                                                                                    |               |                 |                  |                              |        |
| Order          | Policy Name        | Anti-Spam | Anti-Virus | Advanced Malware Protection                                                                                                    | Graymail      | Content Filters | Outbreak Filters | Advanced Phishing Protection | Delete |
| 1              | amp-testing-policy | Disabled  | Disabled   | File Reputation<br>Malware File: Drop<br>Pending Analysis: Deliver<br>Unscannable - Message Error: Deliver<br>Unscannable - Rate Limit: Deliver<br>Unscannable - AMP Service Not<br> | (use default) | (use default)   | (use default)    | (use default)                | Û      |

### Mail Policies: Advanced Malware Protection

| Advanced Malware Protection Settings                               |                                                                    |  |  |  |  |
|--------------------------------------------------------------------|--------------------------------------------------------------------|--|--|--|--|
| Policy:                                                            | amp-testing-policy                                                 |  |  |  |  |
| Enable Advanced Malware Protection for                             | Enable File Reputation                                             |  |  |  |  |
| This Folicy.                                                       | ✓ Enable File Analysis                                             |  |  |  |  |
| -                                                                  | O Use Default Settings (AMP and File Analysis Enabled)             |  |  |  |  |
|                                                                    | O No                                                               |  |  |  |  |
| Message Scanning                                                   |                                                                    |  |  |  |  |
|                                                                    | (recommended) Include an X-header with the AMP results in messages |  |  |  |  |
| Unscannable Actions on Message Errors                              |                                                                    |  |  |  |  |
| Action Applied to Message:                                         | Deliver As Is 💙                                                    |  |  |  |  |
| Advanced                                                           | Optional settings for custom header and message delivery.          |  |  |  |  |
| Unscannable Actions on Rate Limit                                  |                                                                    |  |  |  |  |
| Action Applied to Message:                                         | Deliver As Is 🗸                                                    |  |  |  |  |
| Advanced                                                           | Optional settings for custom header and message delivery.          |  |  |  |  |
| Unscannable Actions on AMP Service Not A                           | Available                                                          |  |  |  |  |
| Action Applied to Message:                                         | Deliver As Is 💙                                                    |  |  |  |  |
| Advanced                                                           | Optional settings for custom header and message delivery.          |  |  |  |  |
| Messages with Malware Attachments:                                 |                                                                    |  |  |  |  |
| Action Applied to Message:                                         | Drop Message V                                                     |  |  |  |  |
| Archive Original Message:                                          | 🔿 No 💿 Yes                                                         |  |  |  |  |
| Drop Malware Attachments:                                          | No ○ Yes     Yes                                                   |  |  |  |  |
| Modify Message Subject:                                            | ○ No      O Prepend      O Append                                  |  |  |  |  |
|                                                                    | [WARNING: MALWARE DETECTED]                                        |  |  |  |  |
| Advanced                                                           | Optional settings.                                                 |  |  |  |  |
| Messages with File Analysis Pending:                               |                                                                    |  |  |  |  |
| Action Applied to Message:                                         | Deliver As Is 🗸                                                    |  |  |  |  |
| Archive Original Message:                                          | 🔿 No 🛛 💿 Yes                                                       |  |  |  |  |
| Drop Message Attachments with File Analysis<br>Verdict Pending : ? | O Yes                                                              |  |  |  |  |
| Modify Message Subject:                                            | O No O Prepend O Append                                            |  |  |  |  |
|                                                                    | [WARNING: ATTACHMENT(S) MAY CONTAIN                                |  |  |  |  |
| Advanced                                                           | Optional settings.                                                 |  |  |  |  |

csv. فلم اذه .راض ريغ فلم مادختساب ربتخملا ESA

تالجسلا\_ينورتكلإلا ديربلا نيمأت

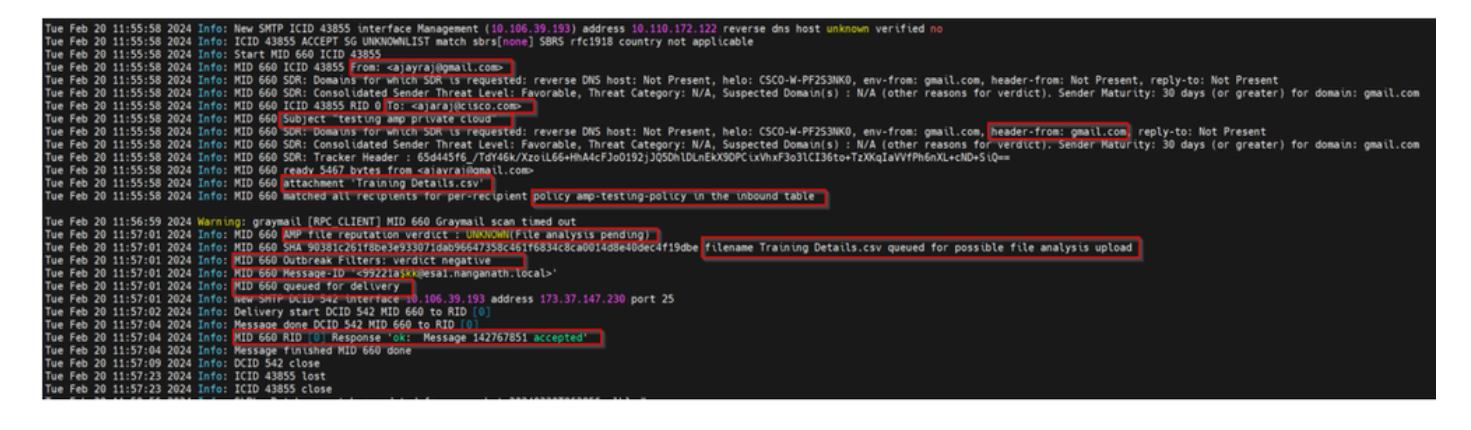

ينورتكلإلاا ديربلل AMP تالجس نيمأت

ةعمس مالعتسال ةملتسملا ةباجتسالا :تامولعم 2024 2011:57:01 طابش/رياربف 20 خيرات تعمس مالعتسال قملتسمل المالي : تامولعم Training Details.csv، MID = 660، Disposition = FILE UNKNOWN، Malware = None، Analysis Score = 0، Sha256 =

90381c261f8be3e933071dab96647358c461f6834c8ca014d8e40dec4f19dbe، هب ىصوملا ءارجإل ا ، ليل حتال فالمل الاسرا وه verdict\_source = amp، suspected\_category = none

ةنمآلا ةياەنلا ةطقنل ةصاخلا ةباحسلا ثادحأ تالجس

{"pv":3،"ip":"10.106.72.238"،"si":0،"ti":14،"tv":6،"qt":42،"pr":1،"ets":1708410419،"ts":1708410366،"tsns":299 97 4008-A396-

6cd486ecc621,"ai":1,"aptus":295,"ptus":2429102,"spero":{"h":"00","fs":0,"ft":0,"hd":1},"sha256":{"h":"90381 DAB96647358C461F6834C8CA0014D8E40DEC4F19DBE","fa":0,"fs":0,"ft":0,"hd":1},"hord":[32,4],"rd":1,"

rd - 1 disp\_unknown. فورعم ريغ فلملا بيترت.

## لشف ىلإ تدأ يتلاو تظحول يتلا ةعئاشلا تالكشملا لماكتلا

- نوكي نأ بجي .نمآلا ينورتكلإلا ديربلا وأ SWA يف حيحصلا ريغ "ميجوتلا لودج" رايتخإ .1 ETH1 ةصاخلا AMP ةكبش ةمجاوب لاصتالا ىلع ارداق لماكتملا زامجلا
- امم نمآلا ينورتكلإلا ديربلا وأ SWA يف لحلل الباق DNS سيل VPC فيضم مسا .2 لاصتالا ءاشنإ يف لشف ىلإ يدؤي.
- فيضم مسا VPC ل يئاهنلا ريصملا ةداهش يف (عئاشلا مسالاا) CN قباطت نأ بجي .3 ةنمآلا ينورتكلإلا ديربلا ةباوبو SWA يف روكذملا مسالا ىلإ ةفاضإلاب VPC.
- 4. مدختست تنك اذإ .اموعدم اميمصت ةباحس فلم ليلحتو ةصاخ ةباحس مادختسإ دعي ال يلحم مداخ ةعمسلاو فلملا ليلحت نوكي نأ بجيف ،يلحم زاهج.
- ديرب ،SWA و ةصاخلا AMP ةباحس نيب تقولا ةنمازم يف ةلكشم دوجو مدع نم دكأت .5 .نمآ ينورتكلإ
- .تياباجيم 32 ىلا SWA DVS كرحمب صاخلا نئاكلل يضارتفالا صحفلا دح نييعت مت .6 دادعإلاا اذه نأ ةظحالم ءاجرلا .ربكأ تافلم حسم يف بغرت تنك اذإ دادعإلاا اذه طبضب مق .كلذ ىلإ امو Sophos و Webroot لثم يئوضلا حسملا تاكرحم ةفاك ىلع رثؤيو يمومع

ةمجرتاا مذه لوح

تمجرت Cisco تايان تايانق تال نم قعومجم مادختساب دنتسمل اذه Cisco تمجرت ملاعل العامي عيمج يف نيم دختسمل لمعد يوتحم ميدقت لقيرشبل و امك ققيقد نوكت نل قيل قمجرت لضفاً نأ قظعالم يجرُي .قصاخل امهتغلب Cisco ياخت .فرتحم مجرتم اممدقي يتل القيفارت عال قمجرت اعم ل احل اوه يل إ أم اد عوجرل اب يصوُتو تامجرت الاذة ققد نع اهتي لوئسم Systems الما يا إ أم الا عنه يل الان الانتيام الال الانتيال الانت الما